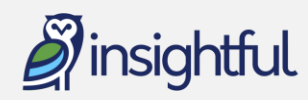

# **Tips for Prospecting in Insightful**

Whether you are preparing for a campaign or simply looking to identify new potential prospects for your organization, the news holds a wealth of information that can help you on your journey. Here is how to identify new prospects using Insightful.

## 1. Set up interests and follow them

#### Steps to create an interest:

- Select Home > My Interests
- Find the **Add/Edit Interests** button. Click on it.
- In the window that opens, click into the first empty text box.
- Type in one of the below interest combinations or your own (note: you don't have to create a perfect query, Insightful will do that for you. Reach out to your Customer Service Representative if you ever need additional adjustments to your Interest news feed.)

| Geography or<br>Focus Area             | Boolean<br>indicator | Topical search                    | Purpose                                                                                                    |
|----------------------------------------|----------------------|-----------------------------------|----------------------------------------------------------------------------------------------------|
| Your state,<br>region or metro<br>area | AND                  | C-suite appointments              | Surface individuals in your community<br>moving into high-ranking roles, which<br>may indicate wealth accumulation |
|                                        |                      | Donations / major gifts           | Find individuals already engaging in philanthropy                                                                  |
|                                        |                      | Individuals joining boards        | Keep up with leaders in your<br>community                                                                          |
|                                        |                      | IPOs, M&As, stock transfers       | Capture indicators of wealth in your community                                                                     |
|                                        |                      | Awards and honors                 | Identify individuals making waves in the community                                                                 |
|                                        |                      | Future high-net-worth individuals | Find young movers and entrepreneurs who may become major donors                                                    |
| Focus area                             | AND                  | Philanthropy / major gifts        | Find individuals and corporations giving to your area of interest                                                  |

#### EXAMPLES:

Dallas-Ft. Worth AND future high-net-worth individuals Children's health AND major gifts

### Steps to follow an Interest:

- On the Home > My Interests page, highlight the interest
- Click Follow
- You will receive an email alert when new articles match your interest